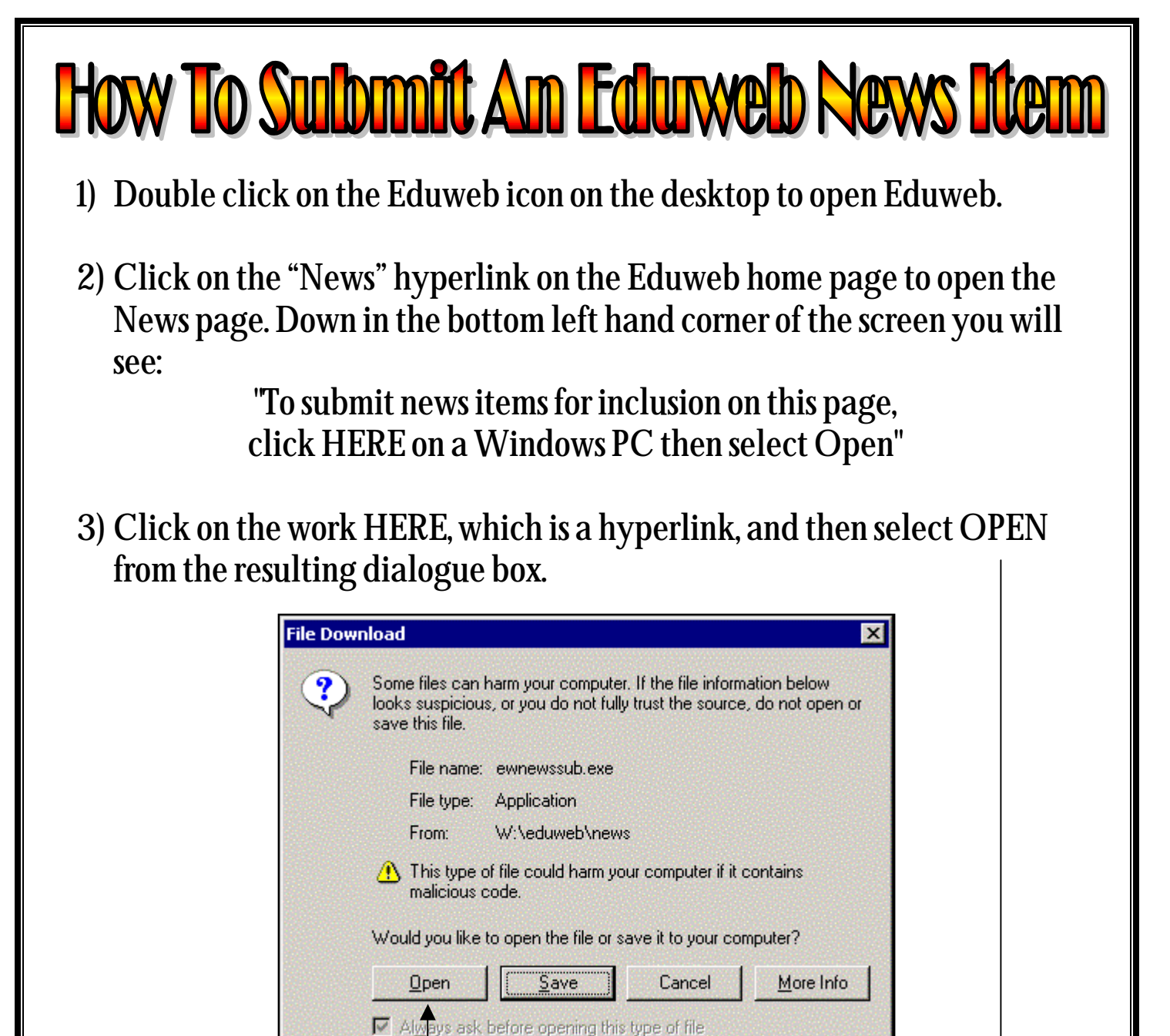

- 4) You will get another dialogue box which is set out for submission of a news item (see below). You will need to complete the following information in this dialogue box:
  - a. Type in the News Item Title;
  - b. Type your news item in the main screen of the window;
  - c. Type in the name of the person/people/class/group submitting the item, in the "Submitted By:" box.

| tudent-Co        |                                                   |                   |                     |
|------------------|---------------------------------------------------|-------------------|---------------------|
|                  |                                                   |                   | News Item Text:     |
|                  | Type your News Item Title here                    |                   |                     |
|                  |                                                   | ]                 |                     |
|                  | T N N                                             | . 1               | ]                   |
|                  | I ype your News Item in                           | n nere            |                     |
|                  |                                                   | Type yo           | ur name here        |
|                  |                                                   |                   |                     |
|                  | Submitted by:                                     | Date              | submitted: 28/03/04 |
| To submit a nev  | vs item, all three boxes must be                  |                   |                     |
| ws item box. One | URL to link to can be included by <u>Clear Fo</u> | rm <u>S</u> ubmit | this Item! Quit     |

5) Once your news item information is complete, click on the "Submit this item!" button. You should see a small dialogue box asking you if you are sure you want to submit this item. Click on the "Yes" option.

| this n | iews | s ite | m as | it is? |
|--------|------|-------|------|--------|
|        |      |       |      |        |
| No     |      | 1     |      |        |
|        | No   | No    | No   | No     |

6) You will see another dialogue box with a message indicating your news item has been submitted for approval. Click "OK" and you're done!

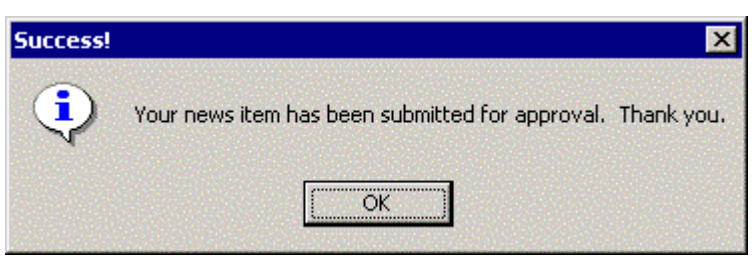

Now all you need to do is keep an eye on the Eduweb news and wait for your article to appear with the other interesting headlines!